## 东莞企业所得税年报怎么申报

第一步,登录当地的电子税务局,国地税的税盘都可以登录,密码也是使用税盘 的密码。

第二步,点击首页导航栏的"我要报税"-"我要申报",季度申报企业所得税时是和其他税种一起申报的,在"综合申报"中进行。

第三步,信息扫描验证通过之后,先申报企业季度资产负债表和利润表,然后申 报增值税,其次才是企业所得税。

第四步,填写企业所得税申报表,按季度营业收入,营业成本,利润总额进行填写。弥补以前年度亏损的金额系统会自动带出。第一季度的弥补以前年度亏损需要先申报上一年度的年度企业所得税汇算清缴系统才能自动带出。

第五步,填写其他附表,点击下一步,对前面所填申报表正式提交申报。需要先 提交财务报表,再提交其他报表。下一步,进行税款缴纳。

年度企业所得税申报在每年的5月底之前进行申报,若一季度需要提取弥补以前年度亏损的数据,则要提前进行企业所得税年报。

首先,进入网上电子税务局,可以直接在左侧导航栏选择年度企业所得税申报, 也可以通过"我要报税"-"我要申报",在明细栏选择年度申报。

然后,填写基本信息,选择相应的表进行填写,系统一般可以自动选定,只需核 对是否有需要填报的其他报表,添加上去就行了。依次填报,最后再一次进入 A100000 企业所得税年度申报表,进行确认,保存。提交申报。

申报后,若发现有填写错误的地方,还还可以对已经申报的报表进行修改。选择 更正申报,对填写错误的表进行修改之后保存,再进行正式申报提交。

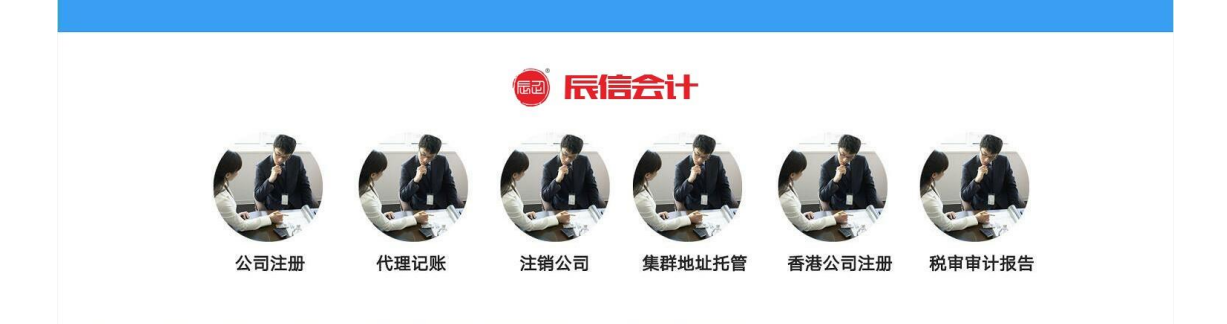